Manaba のログイン方法と学習状況の確認方法

① manaba のログインページへアクセスする。

URL • • • https://gifu.manaba.jp/ct/login

ネット検索で「岐阜 マナバ」と検索したり、

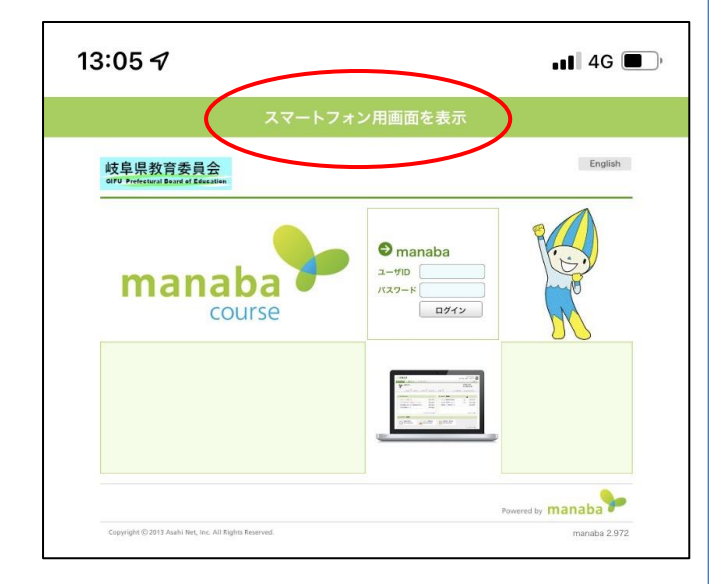

ログイン ID とパスワードを入力
※画面上部に「スマートフォン用画面を表示」という表示がある場合は、タップして画面を切り替えておきましょう。

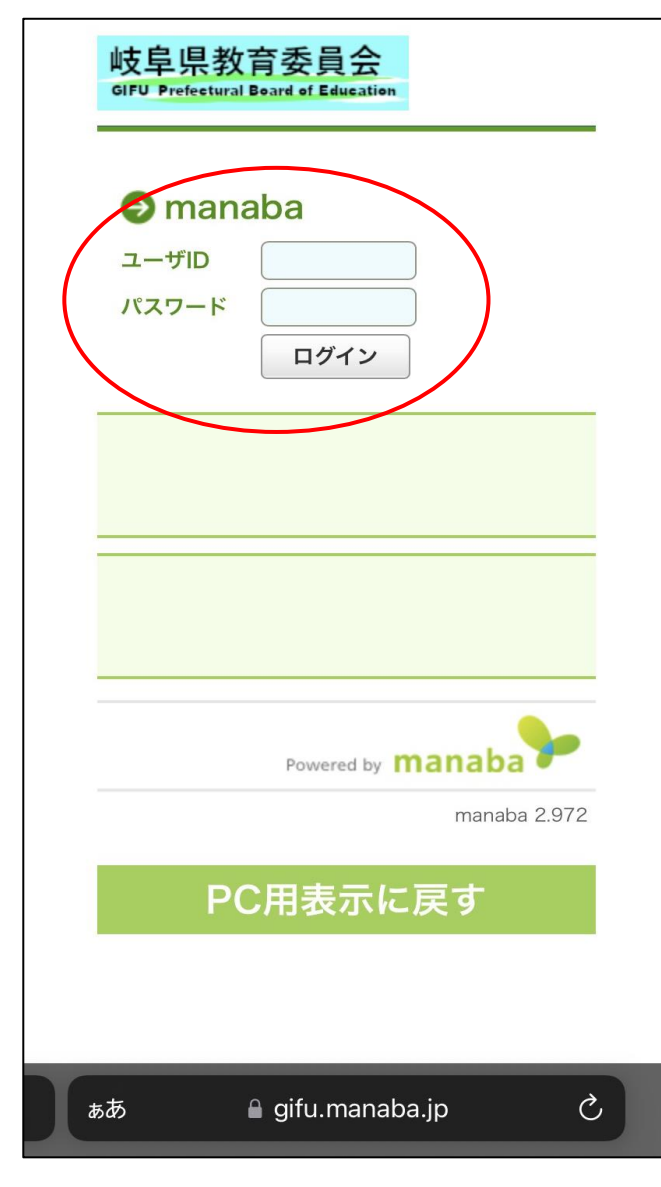

③ 学習状況を確認したい科目名をタップ

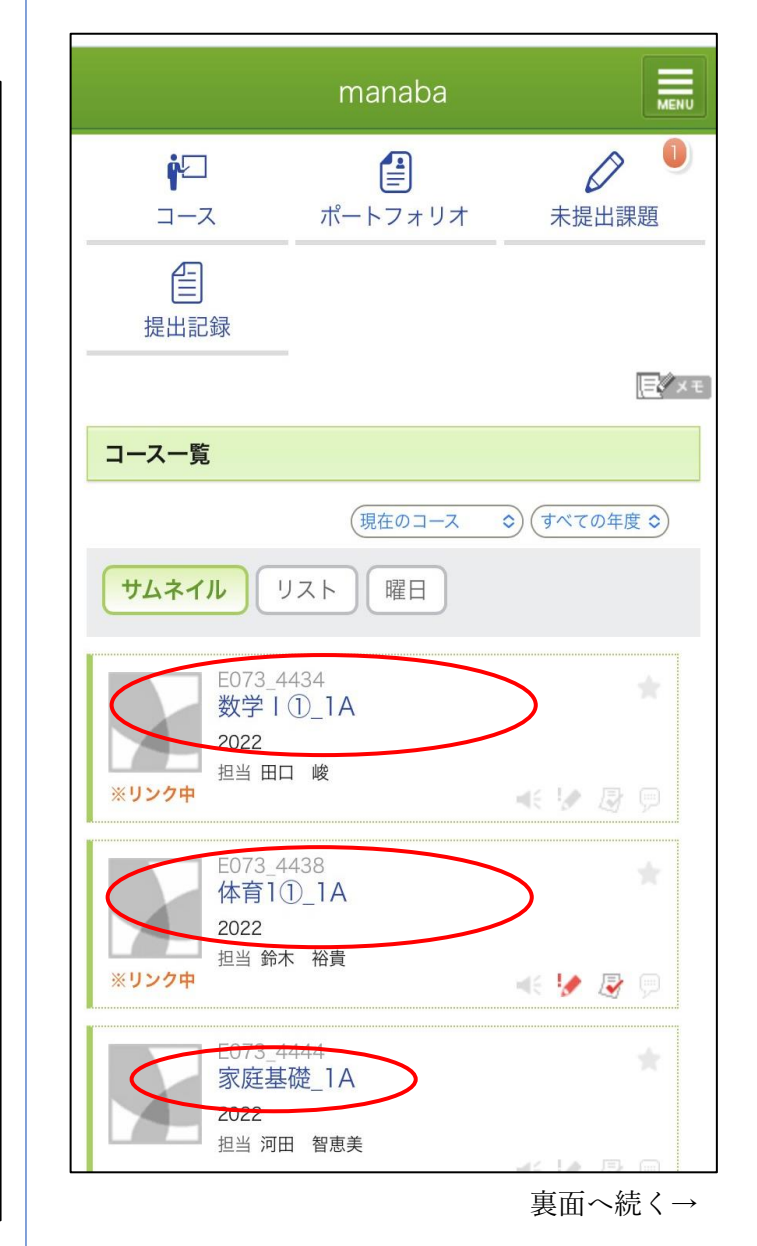

### ④ 「成績」をタップ

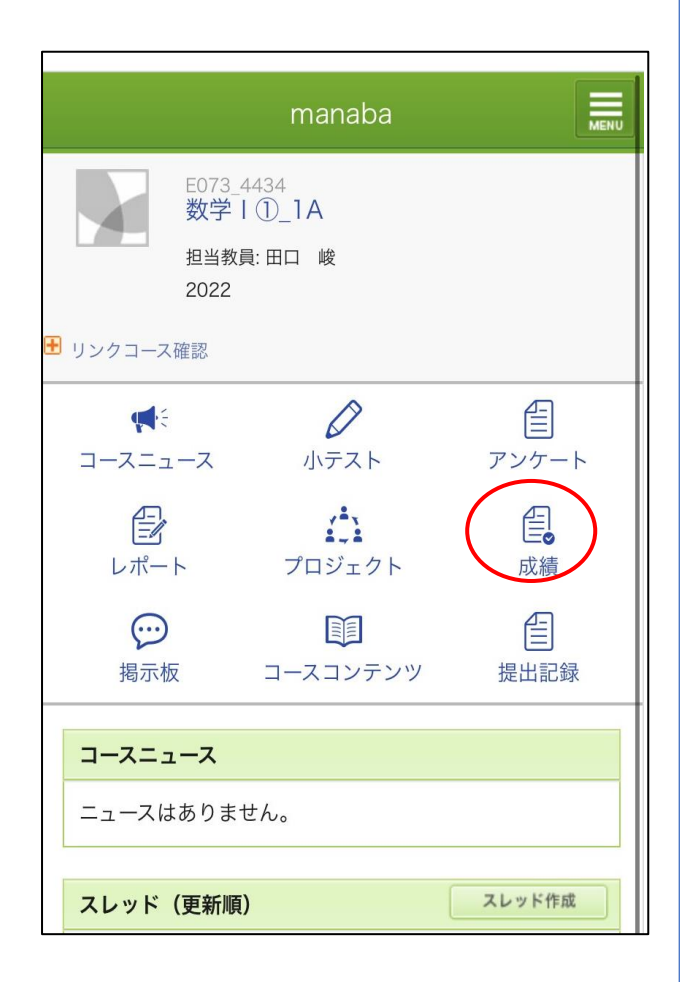

⑤ 「授業の出席」「レポートの提出状況」 「放送視聴票の提出状況」が確認できます。

★科目ごとに異なる、「授業の最低出席回数」の情報もこのページで確認ができます。自己管理をして、 出席数不足にならないようにしてください。

#### ↓出席に関する情報↓

| 授業 第2回(最低出席数:4回)                    | 欠席 |
|-------------------------------------|----|
| 総数 63 / 平均 - / 最低 - / 最高 - / 標準偏差 - |    |
| 授業 第1回 (最低出席数:4回)                   | 0  |
| 総数 63 / 平均 - / 最低 - / 最高 - / 標準偏差 - |    |

#### ↓レポートの提出状況及び評価に関する情報↓

| 経済活動と法② レポートNo 2                    | EEE |
|-------------------------------------|-----|
| 総数 63 / 平均 - / 最低 - / 最高 - / 標準偏差 - |     |
| 経済活動と法② レポートNo1                     | AAA |
| 総数 63 / 平均 - / 最低 - / 最高 - / 標準偏差 - |     |

※初期設定では、レポートは未提出と表示される

※評価 EEE は提出期限遅れ後の合格という意味

# <授業に関する表記>

・毎週水曜日に更新予定です。
出席 ⇒ ○ 欠席 ⇒ 欠席

# <レポートに関する表記>

・添削(○つけ)が済み次第、随時更新されます。
※学校にレポートが届いてから、データを反映するまでに数日かかります。

合格  $\Rightarrow$  AAA  $\sim$  CCC および EEE

再提出 ⇒ 再提出

添削中 ⇒ 添削中

受付不可 ⇒ 受不

未提出 ⇒ 未提出

## <放送視聴票の成績欄>

・添削(○つけ)が済み次第、随時更新されます。
合格 ⇒ 合格
(その他はレポートの成績欄の表示と同じ。)

授業や提出期限から1週間たっても内容が更新され ない場合は、メールや電話でお問い合わせください。